## **INDICACIONES RESERVA DE PISTAS SAENZ DE MIERA**

- Acceder a la aplicación de reservas del Ayto. de León (link en web <u>www.tenisnorte.com</u>)
- Iniciar Sesión:
  - USUARIO/NÚMERO DE ABONADO: 052679
  - CONTRASEÑA: LIGA 2223
- Validar
- Reserva Pista de Tenis
- Pinchar en Complejo: "Sáenz de Miera"
- Elegir Cancha 1 o 2.
- Indicar en número de tramos a reservar: 2.
- Pinchar a "Reservar"

## **ANULACIONES**

Para anular una pista:

- 1. Enviar un correo a <u>Info.deportes@aytoleon.es</u>, y...
- 2. Enviar un whatsapp al chat de grupo de la liga para informar que queda la pista disponible con el fin de que otros jugadores puedan reservarla.